# 産業医研修申込ページについて

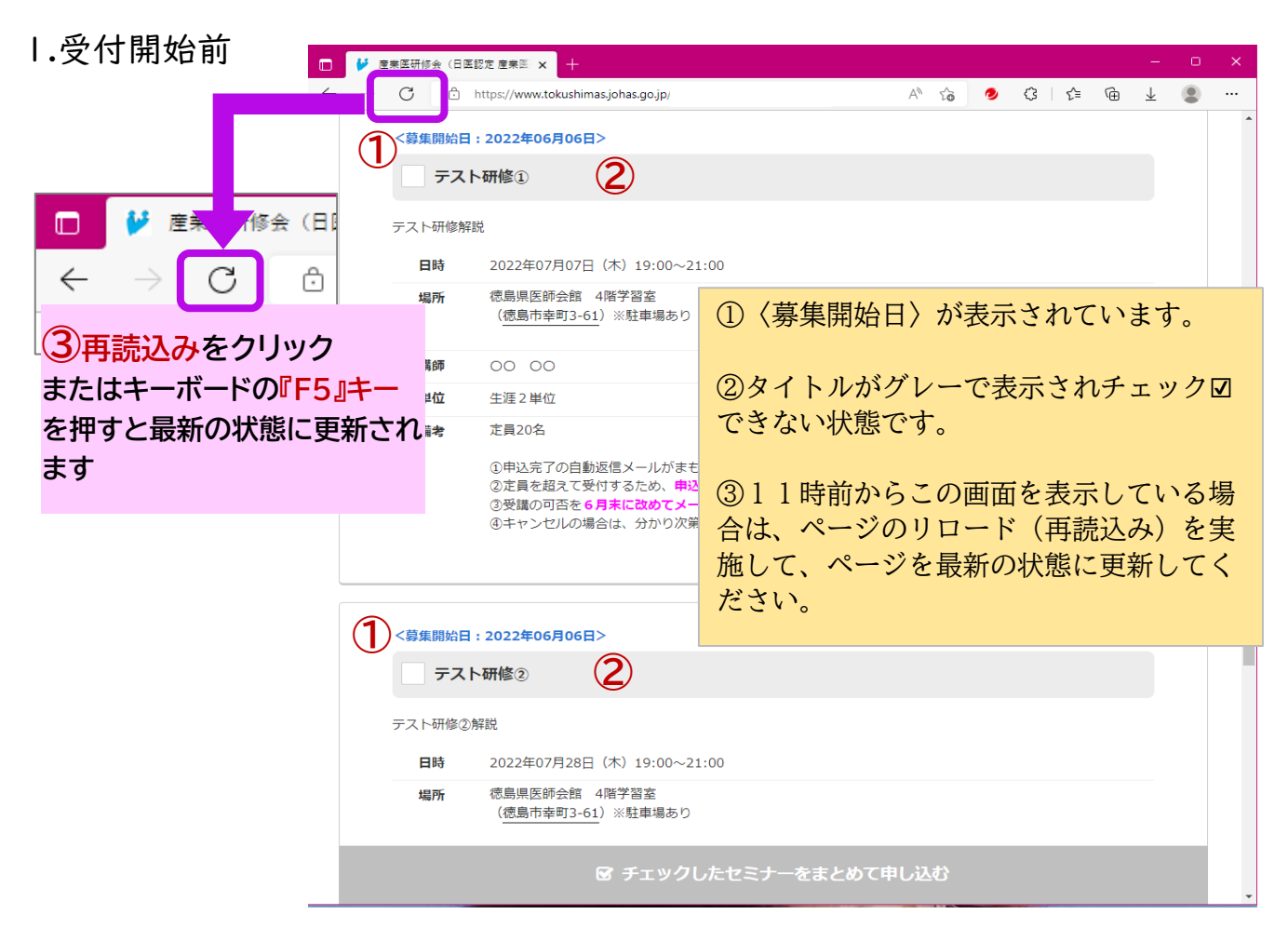

2.受付が開始された状態です

| - 🖌 🛛         | 22. 東京市 19. 日日 | 認定 産業医日本 十                                                                      |                                             |                                                        |                                       |        |       | -    | - 0 | × |
|---------------|----------------|---------------------------------------------------------------------------------|---------------------------------------------|--------------------------------------------------------|---------------------------------------|--------|-------|------|-----|---|
| $\rightarrow$ | C 🕆            | https://www.tokushimas.johas.go                                                 | .jp/                                        |                                                        | A" 20                                 | 🤌 🤇    | 3 <∑≡ | θŤ   |     |   |
|               | テス             |                                                                                 |                                             |                                                        |                                       |        |       |      |     |   |
|               | テスト研修解         | 説                                                                               |                                             |                                                        |                                       |        |       |      |     |   |
|               | 日時             | 2022年07月07日(木)19:                                                               | 00~21:00                                    |                                                        |                                       |        |       |      |     |   |
|               | 場所             | 德島県医師会館 4階学習室<br>( <u>徳島市幸町3-61</u> )※駐車<br>                                    | ①〈募                                         | 集開始日〉                                                  | の表示                                   | が消     | えます   | 0    |     |   |
|               | 講師             | 00 00                                                                           | @ h /                                       | 1 2 2 2 1.1                                            | · · · · · · · · · · · · · · · · · · · |        |       | . 18 | 2   | - |
|               | 単位             | 生涯2単位                                                                           | (2)タイ                                       | トルが水も                                                  | 白に変れ                                  | りりチ    | エツク   | /ホッ  | ワフ  | ζ |
|               | 備考             | 定員20名                                                                           | がクリ                                         | ックできる                                                  | るように                                  | なり     | ました   | -0   |     |   |
|               |                | <ul> <li>②定員を超えて受付するため</li> <li>③受講の可否を6月末に改め</li> <li>③キャンセルの場合は、分か</li> </ul> | か、 <b>申込完了 = 3</b><br>かてメールでおき<br>かり次第、早め(a | で講確定で <b>はありませ</b><br><b>ロらせします</b> ので、必<br>にセンターまでご連絡 | ん。<br>ずメールをご確<br>ください。                | 認ください。 | ,     |      |     |   |
|               | <b>テスト研修②</b>  | <b>卜研修②</b><br>解説                                                               |                                             |                                                        |                                       |        |       |      |     |   |
|               | 日時             | 2022年07月28日(木)19:                                                               | 00~21:00                                    |                                                        |                                       |        |       |      |     |   |
|               | 場所             | 德島県医師会館 4階学習室<br>(徳島市幸町3-61) ※駐車:                                               | 場あり                                         |                                                        |                                       |        |       |      |     |   |
|               | 講師             | 00 00                                                                           |                                             |                                                        |                                       |        |       |      |     |   |
|               |                | <b>⊡</b>                                                                        | ックしたセ                                       | ミナーをまとめて                                               | 申し込む                                  |        |       |      |     |   |

### 産業医研修申込ページについて

3.希望の研修を1つだけチェック図して、緑色の部分をクリック

|              | ■                             |                                       |                                                         |                                                      |  |  |  |  |  |  |
|--------------|-------------------------------|---------------------------------------|---------------------------------------------------------|------------------------------------------------------|--|--|--|--|--|--|
| $\leftarrow$ | $\rightarrow$                 | C                                     | https://www.tokushimas.johas.go.jp/                     | A^ 😘 🥏 🗘 🎓 🛓 😩 …                                     |  |  |  |  |  |  |
|              | 1                             |                                       | テスト研修①                                                  |                                                      |  |  |  |  |  |  |
|              | テスト研修解説                       |                                       |                                                         |                                                      |  |  |  |  |  |  |
|              |                               | B                                     | <b>b</b> 2022年07月07日(木)19:00~21:00                      |                                                      |  |  |  |  |  |  |
|              |                               | 場所                                    | 新 徳島県医師会館 4階学習室<br>(徳島市幸町3-61)※駐車場あり                    | ①研修を1つだけ選択してチェックボックス<br>をクリックします。                    |  |  |  |  |  |  |
|              |                               | 講的                                    | ā 00 00                                                 |                                                      |  |  |  |  |  |  |
|              |                               | 単位                                    | <b>立</b> 生涯2単位                                          | ②最下部の申込ボタンがグレーから黄緑色に                                 |  |  |  |  |  |  |
|              |                               | 備者                                    | <b>定</b> 員20名                                           | 変化するので②をクリックします。                                     |  |  |  |  |  |  |
|              |                               |                                       | ①申込完了の自動返信メールがまもなく届きま<br>の定員を招えて受付するため、申込完了=受講          |                                                      |  |  |  |  |  |  |
|              |                               |                                       | ③受講の可否を 6 <b>月末に改めてメールでお知ら</b><br>④キャンセルの場合は、分かり次第、早めにセ | <mark>せします</mark> ので、必ずメールをご確認ください。<br>ンターまでご連絡ください。 |  |  |  |  |  |  |
|              |                               |                                       |                                                         |                                                      |  |  |  |  |  |  |
|              |                               |                                       | テスト研修②                                                  |                                                      |  |  |  |  |  |  |
|              |                               | テストす                                  | 开修②解説                                                   |                                                      |  |  |  |  |  |  |
|              | 日時 2022年07月28日(木) 19:00~21:00 |                                       |                                                         |                                                      |  |  |  |  |  |  |
|              |                               | 場所 徳島県医師会館 4階学習室<br>(徳島市幸町3-61)※駐車場あり |                                                         |                                                      |  |  |  |  |  |  |
|              |                               | 講的                                    | <b>a</b> 00 00                                          |                                                      |  |  |  |  |  |  |
|              |                               |                                       |                                                         |                                                      |  |  |  |  |  |  |
|              |                               |                                       |                                                         |                                                      |  |  |  |  |  |  |

4.申込者の情報を入力して最下部の④『送信する』をクリックすると申込完了です。

| $\rightarrow$ C | https://www.tokushimas.johas.      | .go.ip/                                | AN Q 5  | . 0 | <u> </u> | <u>5^</u> ≡ (6 | a ↓ | ۲ |  |
|-----------------|------------------------------------|----------------------------------------|---------|-----|----------|----------------|-----|---|--|
|                 | ***                                | 5-51-                                  |         |     | ~        |                |     | - |  |
|                 | お申込み内容                             |                                        |         |     |          |                |     |   |  |
|                 | 2022年07月07日(木)19<br>テスト研修①         | :00~21:00                              |         |     |          |                |     |   |  |
|                 | 申込者情報入力                            |                                        |         |     |          |                |     |   |  |
|                 | お申込みの受付確認は当センター<br>※ご注意:記入する文字に半角力 | からの返信メールをもってご連絡させてい<br>ナ文字は使用しないでください。 | )ただきます。 |     |          |                |     |   |  |
|                 | 氏名*                                |                                        |         |     |          |                |     |   |  |
|                 | 氏名*(フリガナ)                          |                                        |         |     |          |                |     |   |  |
|                 | 所屋機関名*                             |                                        |         |     |          |                |     |   |  |
|                 | 部署名*                               |                                        |         |     |          |                |     |   |  |
|                 | 職種*                                | 産業医                                    | ·       |     |          |                |     |   |  |
|                 | 連絡先*                               | ● 所属先 ○ 自宅                             |         |     |          |                |     |   |  |
|                 | 郵便番号*(ハイフンなし)                      | 例:7700847                              |         |     |          |                |     |   |  |
|                 | 住所*                                |                                        |         |     |          |                |     |   |  |
|                 | 電話番号* (ハイフンなし)                     | 例:0886560330                           |         |     |          |                |     |   |  |
|                 | FAX番号 (ハイフンなし)                     | 倒:0886560550                           |         |     |          |                |     |   |  |
|                 | E-mail*                            |                                        |         |     |          |                |     |   |  |
|                 | メールマガジンの購読                         | □ 希望します                                |         |     |          |                |     |   |  |

5.入力したメールアドレス宛に自動返信メールが届きますので内容を確認してください。

## 産業医研修申込ページについて

## ★申込者情報入力画面

\*印はすべて入力してください。

メールアドレスの入力を誤ると、自動返信メールが届きませんのでご注意ください。

| お申込み内容                                               |                |
|------------------------------------------------------|----------------|
| 2022年07月27日(水)14:00~15:30<br>人間行動に起因する事故・品質トラブルの未然防止 | 選択した研修が表示されます。 |
|                                                      | こ唯認くにさい。       |
|                                                      |                |

#### 申込者情報入力

お申込みの受付確認は当センターからの返信メールをもってご連絡させていただきます。 ※ご注意:記入する文字に半角カナ文字は使用しないでください。

#### 入力内容

| 氏名*                                                                               |                             |  |  |  |  |  |
|-----------------------------------------------------------------------------------|-----------------------------|--|--|--|--|--|
| 氏名*(フリガナ)                                                                         |                             |  |  |  |  |  |
| 所属機関名*                                                                            |                             |  |  |  |  |  |
| 部署名*                                                                              | 「部署」が無い場合は『なし』など適当で大丈夫です    |  |  |  |  |  |
| 戰(霍)*                                                                             | 産業医 🖌                       |  |  |  |  |  |
| 連絡先*                                                                              | ● 所属先 ○ 自宅                  |  |  |  |  |  |
| 郵便番号* (八イフンなし)                                                                    | 例:7700847                   |  |  |  |  |  |
| 住所*                                                                               |                             |  |  |  |  |  |
| 電話番号・(ハイフンなし)                                                                     | 例:0886560330                |  |  |  |  |  |
| FAX番号(ハイフンなし)                                                                     | 例:0886560550                |  |  |  |  |  |
| E-mail*                                                                           | メールアドレスは、すべて半角で誤りなく入力してください |  |  |  |  |  |
| メールマガジンの購読                                                                        | □ 希望します                     |  |  |  |  |  |
| こちらの文字列を入力してください。(ロボット入力回避のための対策です)<br><b> <i>UCFF</i> ←表示されている文字列を必ず入力してください</b> |                             |  |  |  |  |  |
|                                                                                   | 送信する                        |  |  |  |  |  |